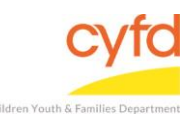

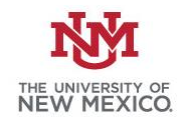

## **Quick Steps**

- Open the Case List Screen (if you are not already in it)
- Click on the + Sign to the Left of the Case you are Working on
- Click on the Client Field you are Printing a Note From
- From the Right Hand Menu Bar, Click on View Services Link
- Click Print
- Select IMH Note (Note 1)
- Click Print/Perform
- Click the Printer Icon Button Located in the Tool Bar on Top

## **Detailed Steps From the Notes Page:**

- 1. Finish entering a note.
- 2. Click **Print Reports** and skip to #8 below.

## **Detailed Steps From the Main Page:**

1. After logging into the database, the Staff window appears and the system identifies your name on the staff list.

| 🍘 Staff             |                       |              |       |                                                | _ 🗆                                     |
|---------------------|-----------------------|--------------|-------|------------------------------------------------|-----------------------------------------|
| Name                |                       |              |       | Filter by All Supervised by: All Supervise by: | Show Hidden                             |
| Sta                 |                       | Case Related |       |                                                |                                         |
| I Name              | #                     | ld           | Title | Agency                                         | Casas                                   |
| ib 📥                |                       |              |       |                                                | Cases                                   |
| ↓ Data Team, Member |                       | 1170002      |       |                                                | Tasks                                   |
| I Name              | att Information<br>## | ld           | Title | Agency                                         | Case Related<br>Cases<br>Case Addresses |

2. Click on the Cases link (on the side menu bar) to get to your open case list.

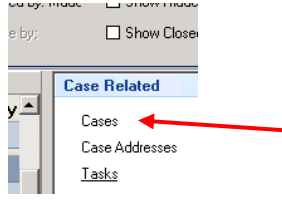

3. From the **Case List** screen, click on the + sign to the left of the case that you want to work on.

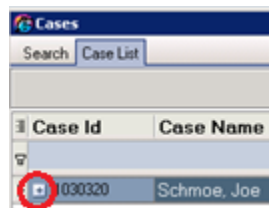

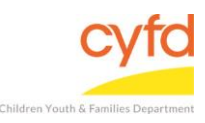

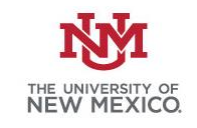

4. Under the case, click on the client you want to print notes for.

| Ø | Cases            |               |                                       |           |                |              |           |        | _                       |     |
|---|------------------|---------------|---------------------------------------|-----------|----------------|--------------|-----------|--------|-------------------------|-----|
| 9 | Gearch Case List |               |                                       |           |                |              |           |        |                         |     |
|   |                  |               |                                       |           |                |              |           |        | Sho <del>w</del> Closed | ◄   |
| 3 | Case Id          | Case Name     | Open Dt                               | Clos      | e Dt Void Dt.  | Create Dt    | Update Dt |        | Case Related            | * 📥 |
| 8 |                  |               | Click here to define a filter - use " | %" as a v | wild card      |              |           |        | Addresses               |     |
|   | <u> </u>         | Schmoe, Joe   | 9/15/2016                             |           |                | 9/15/2016 12 | :         |        | Assignments             |     |
| • | 📲 Client Id      | Client        | DOB                                   | Svcs F    | Role Label 🛛 🛛 | elationship  | Eff Dt    | Exp Dt | Contacts                |     |
| 1 | -                |               |                                       |           | L              | abel         |           |        | Provider/Program Sta    | atu |
|   | ▶ 1030320        | Schmoe, Joe 🦰 | 1/1/1979                              |           | Mother         |              | 9/15/2016 |        | Tasks                   |     |

5. On the right hand menu bar, click on the **View Services** link.

| Case Related     |          | *   |
|------------------|----------|-----|
| Addresses        |          |     |
| Assignments      |          |     |
| Contacts         |          |     |
| Provider/Program | n Status | ses |
| Tasks            |          |     |
| View Assessmer   | its/Scre | ens |
| View Treatment   | Goal     |     |
| View Services 🖣  |          |     |
| Client Belated   |          | ×   |

- 6. From the Case Member Service Information form, click the Print button.
- Select IMH Note (1 Note) from the list and single-click Print/Perform (Double-clicking the Home Visit Note line item will do the same thing).

| -riles              |          | Notes/Instruction: |
|---------------------|----------|--------------------|
| Report Titles       | Category | Las Notes          |
| <u>ଟ</u>            |          | This report prints |
| ▶ IMH Note (1 note) | General  | note at a time.    |
|                     | -        |                    |
|                     |          |                    |
|                     |          |                    |
|                     |          |                    |
|                     |          |                    |
|                     |          |                    |
|                     |          |                    |
|                     |          |                    |
|                     |          | Instructions       |
|                     |          |                    |
|                     |          |                    |
|                     |          |                    |
|                     |          |                    |
|                     |          |                    |
|                     |          |                    |
|                     |          |                    |
|                     |          |                    |
|                     |          |                    |
|                     |          |                    |
|                     |          |                    |
|                     |          |                    |
|                     |          | P                  |

- 8. A status bar appears indicating the report is being generated.
- 9. The Print Preview screen appears with a thumbnail view of each page of the note(s).

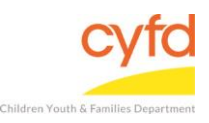

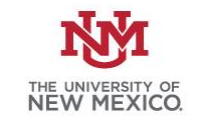

10. Click the **printer** button located in the tool bar at the top of the screen. Click **Close** to return to the previous screen.

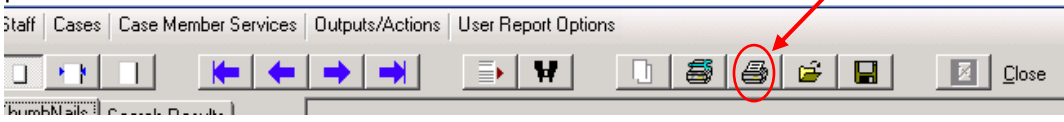

If you need further assistance please contact the ECSC Database Services Team:

<u>ecscdata@unm.edu</u> Local: (505) 277-0469 Toll Free: (855) 663-2821